# net solutions How do you install the Cartify app using the BigCommerce App Store?

## Step 1: Login to your BigCommerce Store

Log in to your BigCommerce store and click on the Apps icon at the top left of the page.

| cartify<br>Sandbox Store       |            |                                                                                                    | d kortann<br>€ ten                        | <ul> <li>A semantical</li> <li>All products</li> </ul> | nika i analyse residente 👘                                                                                                    | 0.0     |
|--------------------------------|------------|----------------------------------------------------------------------------------------------------|-------------------------------------------|--------------------------------------------------------|----------------------------------------------------------------------------------------------------|---------|
| 📑 View Store                   | ß          | Embrace a modern navigation that brings your workspace                                                                                                    | gi cani<br>8 Frakan<br>Gaugim<br>Gaugim   | Televis                                                | bittes seens seigent -                                                                                                    |         |
| 🔒 Home                         |            | into locus                                                                                                    | Filming<br>Frank<br>Break<br>Separt Frank |                                                        | NG Crapher Not Pile Christian<br>PLC2048 Addresses II STATE Calledon<br>RC20488 Addresses                                                                                                    | Ngrifi  |
| <b>Q</b> Search or navigate to | o          | We introduced a new navigation to help you effortlessly speed through tasks with <b>fewer</b><br>clicks and quickly find what you are looking for without losing existing functionality. | C linters<br>C linters<br>th servers      |                                                        | <ul> <li>B. Lynes Autory III Lynes Regith</li> <li>B. Lynes - III Lynes Lynchroso,</li> <li>B. Lynes Sprawn, III Lynchroso,</li> <li>B. Lynes Sprawn, III Lynchroso, III Lynchroso,</li> </ul>                                                                                                    | NARIAS. |
| Marketing                      | > <u>*</u> | Trillion Learn mere [2]                                                                                                    | B ton<br>8 temp                           | Die 👕 metrikanse<br>Die 👕 metrikanse                   | lo come lo come en una -<br>ectamente de la come en come en come                                                                                                    |         |
| Analytics                      | >          | Learn more E                                                                                                    |                                           | U r 🕇 matalana                                         | Rections Relations in large the second second secon |         |
| Channel Manager                |            |                                                                                                    |                                           |                                                        |                                                                                                    |         |
| Apps                           | >          |                                                                                                    |                                           |                                                        | Custom                                                                                                    | nizo    |
| Settings                       |            | Get started guides                                                                                                    |                                           |                                                        |                                                                                                    |         |
| Account Settings               | >          |                                                                                                    |                                           |                                                        |                                                                                                    |         |
| My Profile                     | >          |                                                                                                    |                                           |                                                        |                                                                                                    |         |
|                                |            |                                                                                                    |                                           |                                                        |                                                                                                    |         |

# Step 2: Install the Cartify App

| 1. Click on <b>Marketplace</b>                                 | 2. Search or browse to locate <b>Cartify</b> , and click the <b>Cartify</b> logo. |
|----------------------------------------------------------------|-----------------------------------------------------------------------------------|
| <ul> <li>Apps</li> <li>Marketplace</li> <li>My Apps</li> </ul> | Cartify<br>Contact us for pricing                                                 |

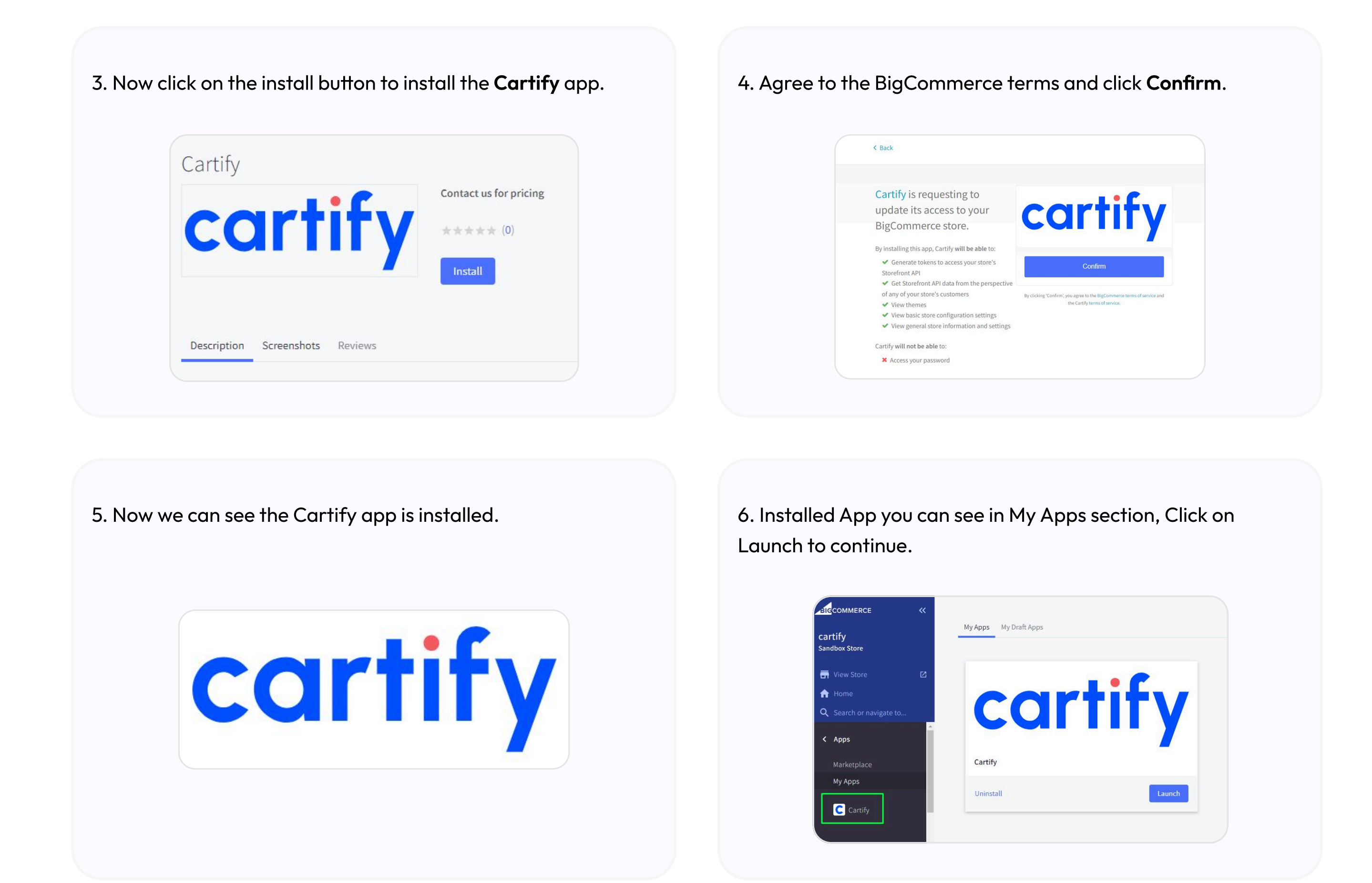

# Step 3: Configure Your Cartify App Settings

Once the Cartify app is installed, you will be guided through a series of forms to complete the necessary configurations. Follow the steps below:

#### 1. Enter Your Details:

Please provide your personal details in the first form. The Netsolutions team will use these details to contact you regarding your mobile app development.

| omplete all required fields to pr        | oceed and connect with us seamlessl                                                                                                    | y!                                                                                                    |
|------------------------------------------|----------------------------------------------------------------------------------------------------|----------------------------------------------------------------------------------------------------|
| 0                                        | 0                                                                                                    |                                                                                                    |
| Settings                                 | Third Party Integrations                                                                                                    | Confirmation                                                                                                    |
| ersonal information. This helps us tailo | r our services to meet your specific needs and                                                                                                    | ensures seamless and                                                                                                  |
| First Name                               |                                                                                                    |                                                                                                    |
| Last Name                                |                                                                                                    |                                                                                                    |
| Email Id                                 |                                                                                                    |                                                                                                    |
| Contact No.                              |                                                                                                    |                                                                                                    |
| Address                                  |                                                                                                    |                                                                                                    |
| 27yisazojv                               |                                                                                                    |                                                                                                    |
| Email                                    |                                                                                                    | ~                                                                                                    |
|                                          | Settings<br>Settings<br>ersonal information. This helps us tailor<br>roughout the process.<br>First Name<br>Last Name<br>Email Id<br>Contact No.<br>Address<br>27yisazojv<br>Email | Settings Third Party Integrations  Settings Third Party Integrations  First Name Last Name Email Id  Z7yisazojv Email |

#### 2. Configure Theme and General Settings:

In this step, you will be asked to configure the settings for the mobile app, which will apply to your mobile app:

| Com                                        | plete all required fields to p | oceed and connect with us seamless | y!           |
|--------------------------------------------|--------------------------------|------------------------------------|--------------|
| 0                                          | 0                              | 0                                  | 0            |
| Personal Details                           | Settings                       | Third Party Integrations           | Confirmation |
| Theme Settings General S<br>Primary Color* | iettings                       |                                    |              |
| Secondary Color*                           | ¥                              |                                    |              |
|                                            |                                |                                    |              |

• **Theme color:** Choose the colors that will define the appearance of your app.

| 222                            |                                  |                                     | 2.25         |
|--------------------------------|----------------------------------|-------------------------------------|--------------|
| Comp                           | lete all required fields to pr   | roceed and connect with us seamless | ly!          |
| 0                              | 0                                | -                                   | 0            |
| Personal Details               | Settings                         | Third Party Integrations            | Confirmation |
| Customize theme and general pr | eferences to enhance your mobile | e app experience.                   |              |
| Theme Settings General Se      | ettings                          |                                     |              |
| Recently Viewed Count*         | 8                                |                                     |              |
| Max Resend Otp Attempts*       | 5                                |                                     |              |
| Resend Otp Timeout<br>Minutes  | 4                                |                                     |              |
| Notification Cleanup           | 30                               |                                     |              |
| Inreshold                      |                                  |                                     |              |
|                                |                                  |                                     |              |
|                                | Previous                         | Next Sten                           |              |

• General settings: Adjust additional settings to ensure the mobile app aligns with your store's functionality.

3. Third-Party Integrations (Optional):

You can now enter the credentials for the following third-party services:

- Stripe
- Firebase
- HubSpot
- Contentful

These integrations will allow your mobile app to connect seamlessly with these services, enhancing its functionality.

|                                           | Complete all required fields to            | proceed and connect with us seamless                 |                            |  |
|-------------------------------------------|--------------------------------------------|------------------------------------------------------|----------------------------|--|
|                                           | Complete all required fields to            | proceed and connect with us seamless                 | ny.                        |  |
| -0-                                       | ••••                                       | 0                                                    | <b>O</b>                   |  |
| Personal Details                          | Settings                                   | Third Party Integrations                             | Confirmation               |  |
| Please provide third-<br>credentials yet. | party credentials to enable additional fun | ctionalities in the mobile app. Leave the fields bla | ink if you do not have the |  |
| Firebase                                  |                                            |                                                      |                            |  |
| Firebore Key                              | Create a Firebase project a                | nd get the JSON credential file from the Firebas     | e Console.                 |  |
| T il Coase ivey                           | Choose File No file cho                    | en                                                   |                            |  |
| Access Token                              | Access Token                               |                                                      |                            |  |
|                                           | Test Connection                            |                                                      |                            |  |
| Hubspot                                   |                                            |                                                      |                            |  |
| Access Token                              | hubbb                                      |                                                      |                            |  |
|                                           | Test Connection                            |                                                      |                            |  |
| Contentful                                |                                            | _                                                    |                            |  |
| Access Token                              | contenttfull                               |                                                      |                            |  |
| Subscription id                           | tr3fgfhf                                   |                                                      |                            |  |
|                                           | Test Connection                            |                                                      |                            |  |
| Stripe                                    |                                            | -                                                    |                            |  |
| Access Token                              | stripee                                    |                                                      |                            |  |
|                                           |                                            |                                                      |                            |  |
|                                           | Test Connection                            |                                                      |                            |  |
|                                           |                                            |                                                      |                            |  |
|                                           | Previ                                      | Submit                                               |                            |  |

#### 4. Confirm and Submit:

Once all required fields have been completed, review your configurations and click the **Next** button. This will submit your app details to the Netsolutions team, who will contact you shortly to provide the Cartify mobile app for your BigCommerce store.

| App Configurations                                                                                                    |                                                                        |                                    |              |  |  |
|----------------------------------------------------------------------------------------------------|------------------------------------------------------------------------|------------------------------------|--------------|--|--|
| Com                                                                                                    | plete all required fields to pr                                        | oceed and connect with us seamless | y!           |  |  |
| -0                                                                                                    | 0                                                                      |                                    |              |  |  |
| Personal Details                                                                                                    | Settings                                                               | Third Party Integrations           | Confirmation |  |  |
| <ul> <li>Phone: +911724315000</li> <li>Support Page: Visit our Hell</li> <li>In the meantime, you can explore</li> </ul> | l <mark>p Center</mark><br>ore our <b>Terms of Service</b> for more de | tails about using our app.         |              |  |  |
|                                                                                                    |                                                                        |                                    |              |  |  |

### **Dashboard Overview**

Once your app configuration is complete, this dashboard provides access to app settings, support resources, and key information about your connected app.

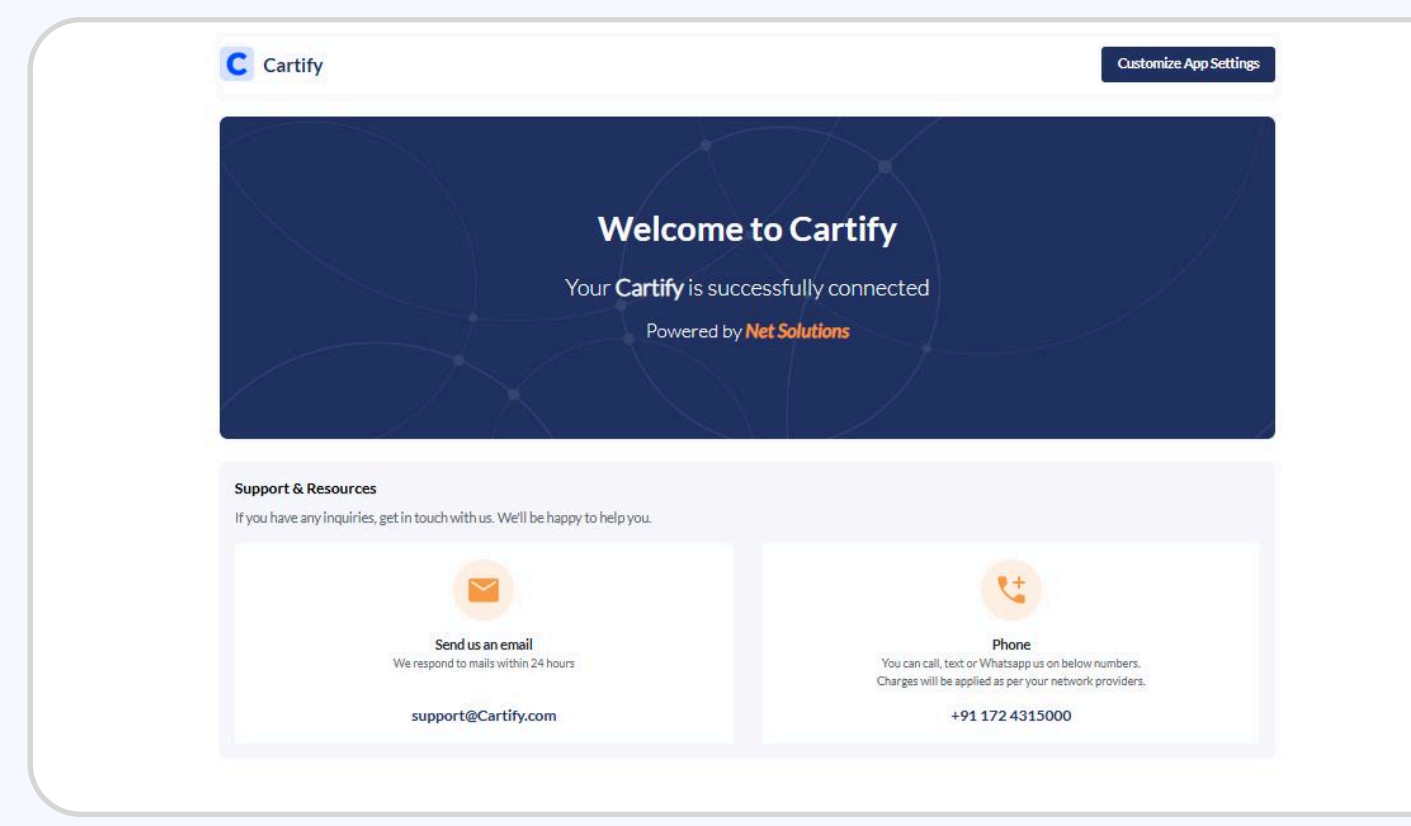